## Windows11 [Web サーバ接続エラー(UTL E20026)] 回避手順

2022/5/2 NMC サポートセンター

Windows11 機において、最新の Windows アップデートを取得すると PB システム起動エラー が発生するケースが報告されております。

原因は調査中ですが、Windows11機にて起動時にエラーが発生した場合は、下記手順をお試 し下さい。

<現象>

## PB システムを起動(=アイコンをクリック)するとすぐに下記のエラーが表示される。 【Web サーバーへの接続確認中にエラーが発生しました(UTL E20026)】

- ・インターネット接続は可能
- ・セキュリティによる遮断はない
- ・2022/4/25 以降の WindowsUpdate を取得してからの現象

| <回避策> | 下記1~11の手順(.NET Framework4.8の修復) |
|-------|---------------------------------|
|       |                                 |

| ○ 検索するには、ここに入力します          |                                                 |  |  |  |  |  |
|----------------------------|-------------------------------------------------|--|--|--|--|--|
|                            | ピッのみ注し、                                         |  |  |  |  |  |
|                            |                                                 |  |  |  |  |  |
|                            | Q 🛋 🛅 🖬 🚳                                       |  |  |  |  |  |
|                            | Edge メール カレンダー Microsoft Store フォト 設定           |  |  |  |  |  |
|                            | 1 🖸 🖌 🖥 🗹 🗒 .                                   |  |  |  |  |  |
|                            | Office Clipchamp To Do 電卓 クロック メモ帳 <sup>®</sup> |  |  |  |  |  |
|                            | R cash                                          |  |  |  |  |  |
|                            |                                                 |  |  |  |  |  |
| 1、Windows [スタート] をクリック     |                                                 |  |  |  |  |  |
| 2、スタートメニュー上部[すべてのアプリ]をクリック |                                                 |  |  |  |  |  |

| ♀ 検索するには、ここに入力します                     |      |
|---------------------------------------|------|
| すべてのアプリ                               | < 戻る |
| W<br>Windows 簡單提作                     |      |
| Windows 間単弾TF<br>Windows セキュリティ       |      |
| Windows ツール<br>Wondershare Filmora 11 |      |
| A cash                                | Ċ    |
| 3、アプリー覧から [Windows ツール] をクリック         |      |

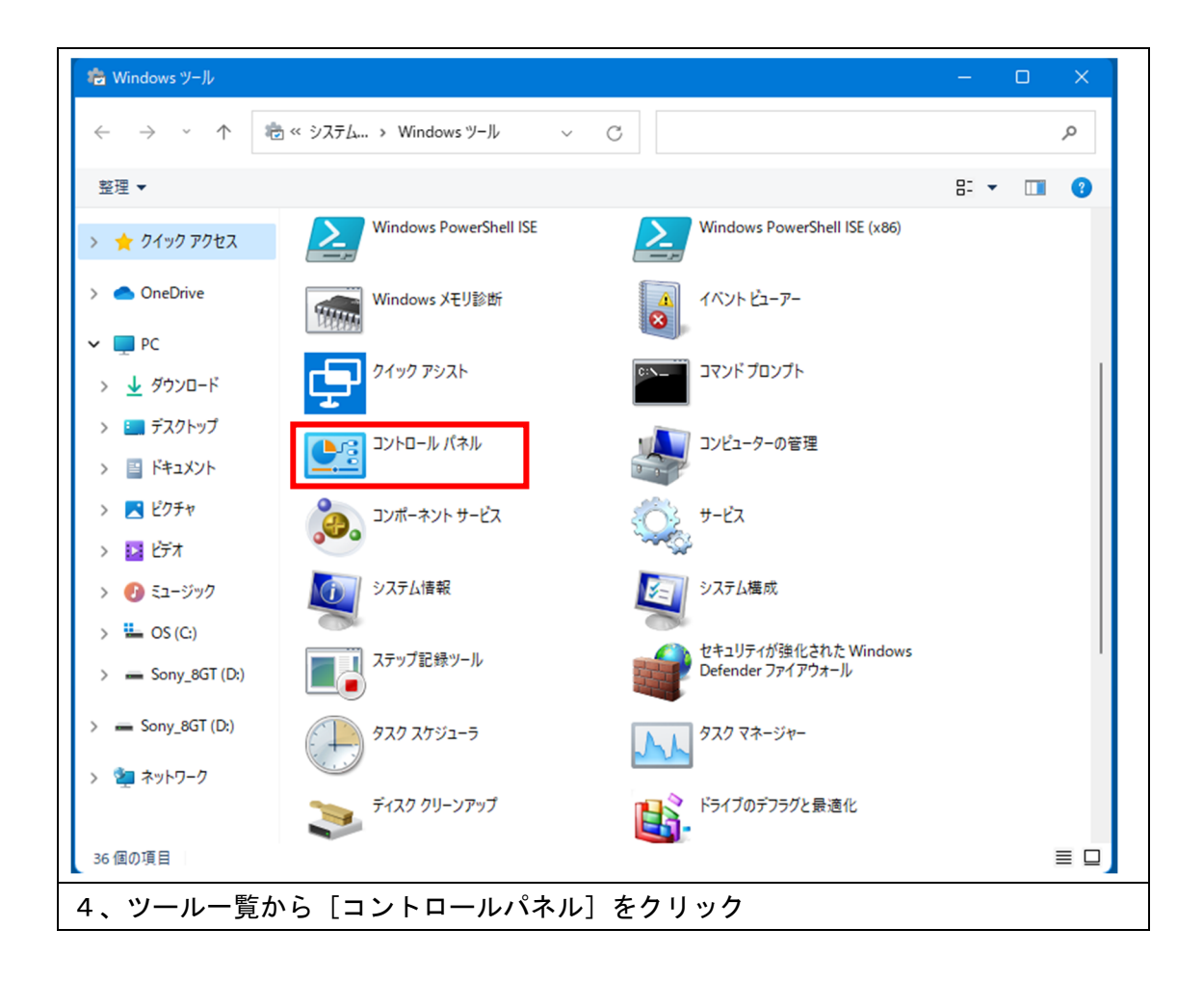

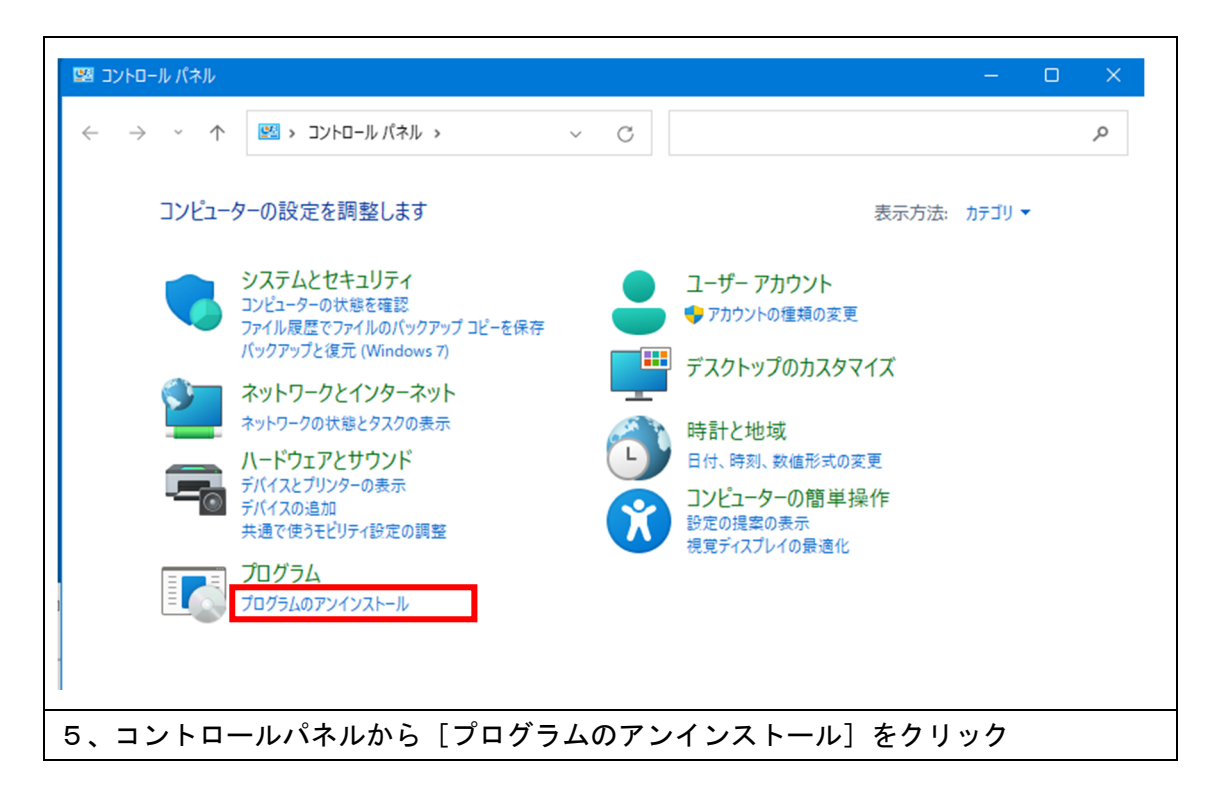

| 🔀 プログラムと機能                                                                                                    |                                                         | -                    | o x        |  |  |
|----------------------------------------------------------------------------------------------------|---------------------------------------------------------|----------------------|------------|--|--|
| ← → · ↑                                                                                                    | <b>グラム &gt; プログラムと</b> 機能 < C プログラムと                    | 機能の検索                | Q          |  |  |
| コントロール パネルホーム<br>プログラムのアンインストールまたは変更<br>インストールされた更新プログラムを<br>表示<br>フログラムをコンインストールするには、一覧からプログラムを選択して [アンインストール]、[変更]、または [修復] をク!<br>クします。 |                                                         |                      |            |  |  |
| ★ Windows の設能の有効化なたは<br>無効化                                                                                                    | 整理 ▼                                                    |                      | ≣ - 3      |  |  |
|                                                                                                    | 名前 ^                                                    | 発行元                  | インストール日    |  |  |
|                                                                                                    | Adobe Acrobat DC (64-bit)                               | Adobe                | 2022/04/13 |  |  |
|                                                                                                    | CR CASH RADAR for SaaS                                  | NMC Corporation Ltd. | 2022/03/01 |  |  |
|                                                                                                    | 😓 Dell Command   Update for Windows 10                  | Dell Inc.            | 2021/10/25 |  |  |
|                                                                                                    | Dell Digital Delivery Services                          | Dell Inc.            | 2021/10/25 |  |  |
|                                                                                                    | 🞯 Dell Optimizer Service                                | Dell Inc.            | 2021/10/25 |  |  |
|                                                                                                    | 🔃 Dell Power Manager Service                            | Dell Inc.            | 2021/10/25 |  |  |
|                                                                                                    | 🔗 Dell SupportAssist                                    | Dell Inc.            | 2021/11/22 |  |  |
|                                                                                                    | 🔄 Dell SupportAssist OS Recovery Plugin for Dell Update | Dell Inc.            | 2021/11/22 |  |  |
|                                                                                                    | Dell SupportAssist Remediation                          | Dell Inc.            | 2021/10/25 |  |  |
| 6、プログラムと機能                                                                                                    | ミウインドウの左側 [Windows の機能                                  | 能の有効化または無刻           | 効化]をクリ     |  |  |
| ック                                                                                                    |                                                         |                      |            |  |  |

| 🔂 Windows の機能                                                                                                    | —               |                 | ×          |
|----------------------------------------------------------------------------------------------------|-----------------|-----------------|------------|
| Windows の機能の有効化または無効化                                                                                                    |                 |                 | •          |
| 機能を有効にするには、チェック ボックスをオンにしてください<br>は、チェック ボックスをオフにしてください。 塗りつぶされたチェ<br>部が有効になっていることを表します。                                                                                                    | ヽ。機能を<br>ック ボック | 無効にする<br>7スは、機能 | る(こ<br>世の一 |
| INET Framework 3.5 (.NET 2.0 および 3.0 を     INET Framework 4.8 Advanced Services                                                                                                    | ▲ ±             | エックを            | を外す        |
| <ul> <li>Active Directory ライドワエイド ティレクドリ リ</li> <li>Hyper-V</li> <li>Linux 用 Windows サブシステム</li> <li>Microsoft Defender Application Guard</li> <li>Microsoft PDF 印刷</li> <li>Microsoft XPS ドキュメント ライター</li> <li>Microsoft メッセージ キュー (MSMQ) サーバー</li> <li>MultiPoint Connector</li> <li>NFS 用サービス</li> </ul> |                 |                 |            |
| OK                                                                                                    |                 | キャンセ            | 216        |
| 7、【 <u>. NET Framework4.8 Advanced</u><br>(注意) その他項目のチェックは外さない                                                                                                    | l Serv<br>でくだ   | /ices】<br>さい    | のチ         |

| ← 📴 Windows の機能                                                       | ×                          |
|-----------------------------------------------------------------------|----------------------------|
| 必要な変更が完了しました。                                                         |                            |
|                                                                       |                            |
|                                                                       |                            |
|                                                                       |                            |
|                                                                       |                            |
|                                                                       |                            |
|                                                                       |                            |
|                                                                       | していていていていていていていていていていています。 |
| 8、「必要な変更が完了しました」と表示されるまで待つ(10 秒ほど)<br>「必要な変更が完了しました」と表示されたら[閉じる]をクリック |                            |

| ■ ブログラムと機能                                |                                                                 | -                       | o x        |
|-------------------------------------------|-----------------------------------------------------------------|-------------------------|------------|
| ← → · ↑ 💽 « プログラ                          | 5ム > プログラムと機能 ~ C プログラムとれ                                       | 幾能の検索                   | م          |
| コントロール パネル ホーム<br>インストールされた更新プログラムを<br>表示 | プログラムのアンインストールまたは変更<br>プログラムをアンインストールするには、一覧からプログラムを選抜<br>クします。 | Rして [アンインストール]、[変更]、または | [修復] をクリッ  |
| 無効化                                       | 整理 ▼                                                            |                         | ≣ • 🔞      |
| 2                                         | 2前                                                              | 発行元                     | インストール日    |
|                                           | Adobe Acrobat DC (64-bit)                                       | Adobe                   | 2022/04/13 |
| c                                         | R CASH RADAR for SaaS                                           | NMC Corporation Ltd.    | 2022/03/01 |
|                                           | 返 Dell Command   Update for Windows 10                          | Dell Inc.               | 2021/10/25 |
|                                           | Dell Digital Delivery Services                                  | Dell Inc.               | 2021/10/25 |
| ſ                                         | Dell Optimizer Service                                          | Dell Inc.               | 2021/10/25 |
|                                           | 🔁 Dell Power Manager Service                                    | Dell Inc.               | 2021/10/25 |
|                                           | Dell SupportAssist                                              | Dell Inc.               | 2021/11/22 |
|                                           | Dell SupportAssist OS Recovery Plugin for Dell Update           | Dell Inc.               | 2021/11/22 |
|                                           | Dell SupportAssist Remediation                                  | Dell Inc.               | 2021/10/25 |
| 9、プログラムと機能「                               | ウインドウの左側 [Windows の機能                                           | 能の有効化または無効              | 効化]をあ      |
| こめてクリック                                   |                                                                 |                         |            |

| 👼 Windows の機能                                                                          | —                 |                 | ×             |
|----------------------------------------------------------------------------------------|-------------------|-----------------|---------------|
| Windows の機能の有効化または無効化                                                                  |                   |                 | ?             |
| 機能を有効にするには、チェック ボックスをオンにしてくださ<br>は、チェック ボックスをオフにしてください。塗りつぶされたチュ<br>部が有効になっていることを表します。 | い。 機能を<br>ェック ボック | 無効にする<br>クスは、機能 | うに<br>能の―     |
| .NET Framework 3.5 (.NET 2.0 および 3.0 を     .NET Framework 4.8 Advanced Services        | ← チ               | エックる            | を入れる          |
| Active Directory 51ト51ト51レクトウ 5<br>■ □ Hyper-V<br>□ □ Linux 用 Windows サブシステム           |                   |                 |               |
| Microsoft Defender Application Guard     Microsoft PDF 印刷                              |                   |                 |               |
| Microsoft XPS トキュメント ライダー     Microsoft メッセージ キュー (MSMQ) サーパー     MultiPoint Connector | -                 |                 |               |
| ■ □ NFS 用サービス                                                                          |                   |                 |               |
| 0                                                                                      | K                 | ++>             | 211           |
| 10、【 <u>.NET Framework4.8 Advanc</u>                                                   | ed Se             | rvice           | <u>s</u> 】にチュ |

| < 図 Windows の機能                      | ×              |
|--------------------------------------|----------------|
| 必要な変更が完了しました。                        |                |
|                                      |                |
|                                      |                |
|                                      |                |
|                                      |                |
|                                      |                |
|                                      |                |
|                                      |                |
|                                      | 閉じる            |
| 11、「必要な変更が完了しました」と表示されるまで待つ(10 秒ほど)  |                |
| 「必要な変更が完了しました」と表示されたら[閉じる]をクリック      |                |
| 以上で作業完了です。                           |                |
| 開いているウインドウは「×」で閉じ、PB システムの起動をご確認ください | ۱ <sub>°</sub> |